1. Включаете Ваш спутниковый ресивер и дожидаетесь его полной загрузки.

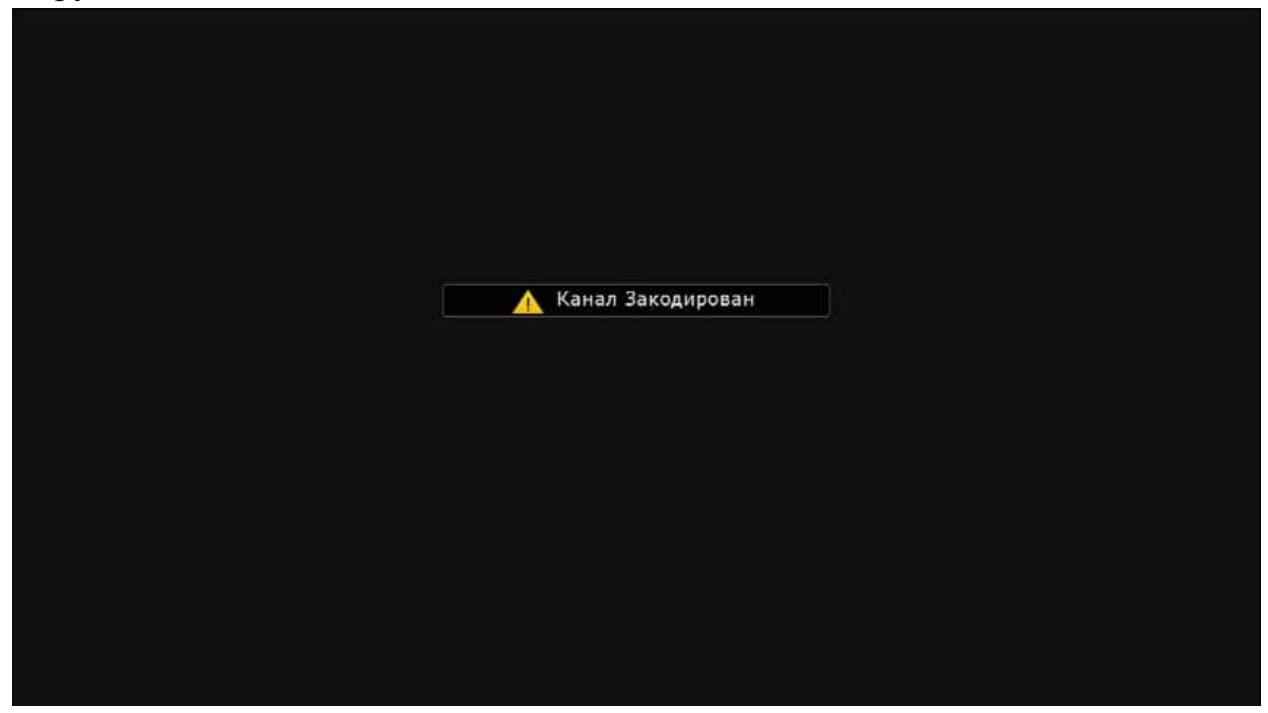

2. Нажимаете на пульте ДУ кнопку «MENU»

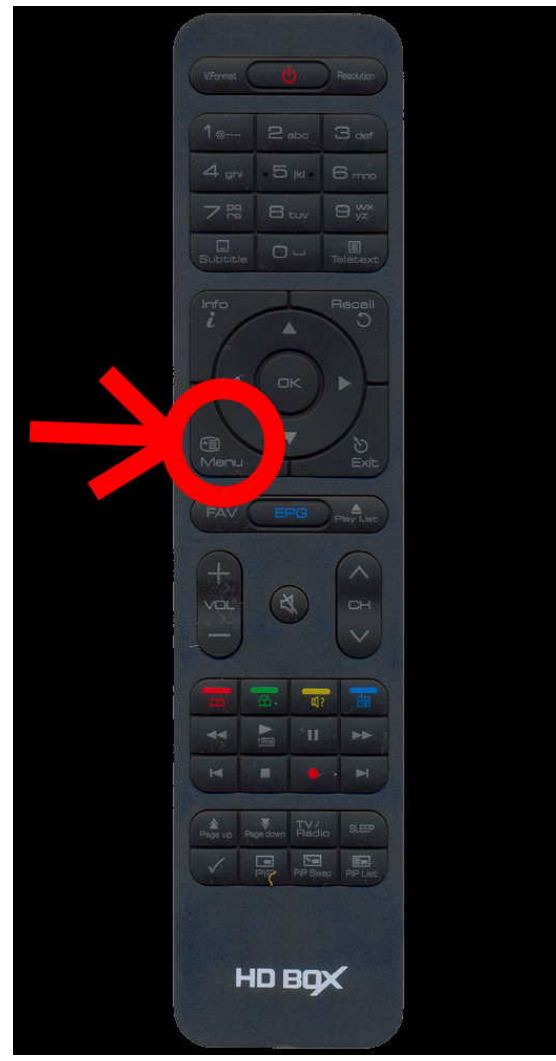

3. Попадаете в основное меню.

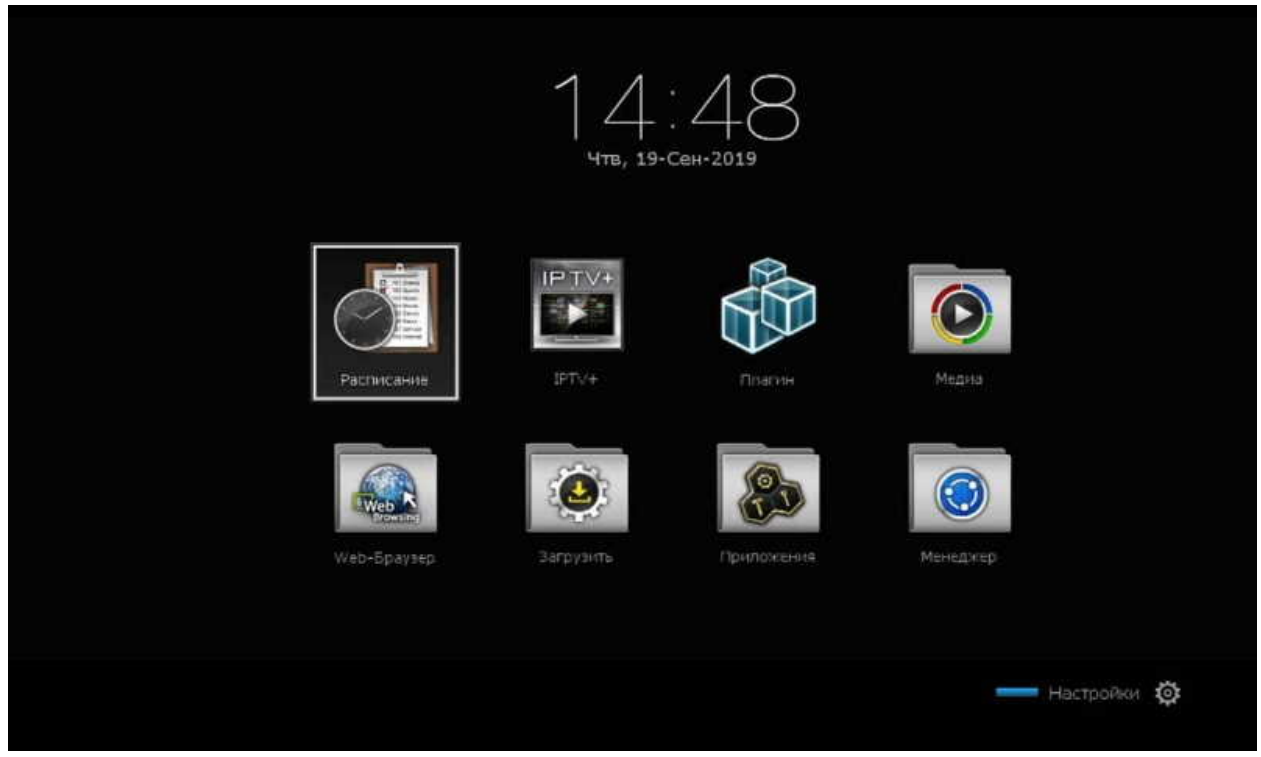

4. Нажимаете на пульте ДУ синюю кнопку («Настройки»).

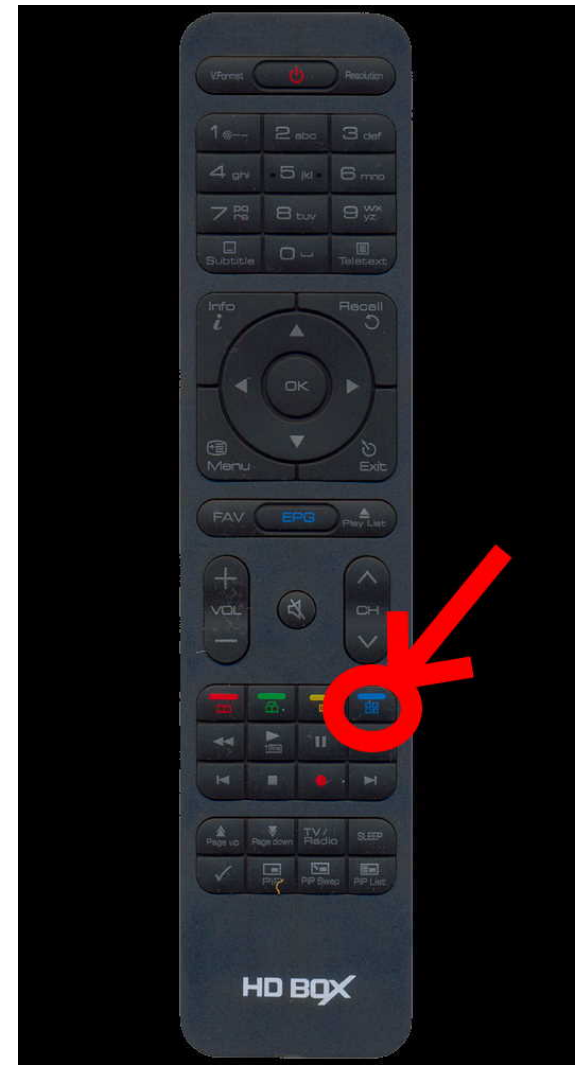

| 5  |                  | "Uoom | no HIMIN |
|----|------------------|-------|----------|
| 5. | попадаете в меню | «maci | роики».  |

| астройки            | NTV+       | 19 Сен 💿 14:48 |
|---------------------|------------|----------------|
| станавки            |            |                |
| Установки Антенны   |            |                |
| Настройка Мотора    |            |                |
| Поиск Каналов       |            |                |
| Сброс Настроек      |            |                |
|                     |            |                |
| Настройки Записи    |            |                |
| Меню Блокировок     |            |                |
| Системные настройки |            |                |
| Установки Времени   | YDON 10076 |                |
| Установки Языка     | Kavect 94% |                |

## 6. Выбираете пункт «Установки Сети».

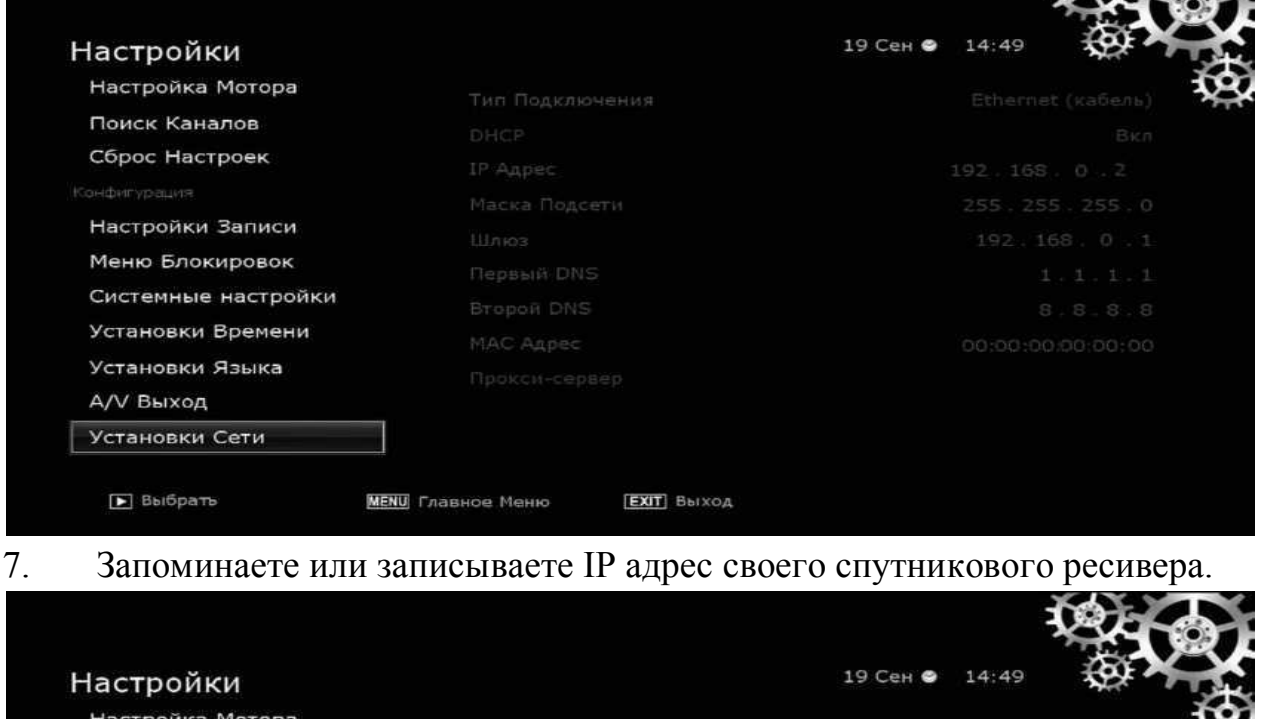

 Настройка Мотора
 тип Подключения
 Ethernet (кабеля

 Поиск Каналов
 DHCP
 Bki

 Сброс Настроек
 IP Appec
 192.168.0.2

 онфигурация
 Macka Подсети
 255.255.255.0

 Настройки Записи
 Шлюз
 192.168.0.1

 Меню Блокировок
 Первый DNS
 1.1.1.1

 Системные настройки
 Второй DNS
 5.8.8.8

 Установки Языка
 Прокси-сервер

 А/V Выход
 Установки Сети

🗈 Выбрать

**МЕНИ** Главное Меню

[EXIT] Выход

8. Используя любой удобный FTP-клиент на компьютере (!!!подключенном к той же самой сети, что и Ваш спутниковый ресивер!!!) заходите на свой спутниковый ресивер.

| lotal Commander       |         |         |           |            |         |         |          |           |              |            |       |                          |              |   |            |     |         | 100 LBC         | ~       |
|-----------------------|---------|---------|-----------|------------|---------|---------|----------|-----------|--------------|------------|-------|--------------------------|--------------|---|------------|-----|---------|-----------------|---------|
| файлы Выделение       | Команды | ⊆еть Ви | ид Конф   | игурация   | Запуск  |         |          |           |              |            |       |                          |              |   |            |     |         | )               | Справка |
| 2 88 8 🖬              | 88 183  | *       | 4 4       | <b>a a</b> | SS 84   | (M)     | 8        | 3         |              |            |       |                          |              |   |            |     |         |                 |         |
| LHET]                 |         |         |           |            |         |         |          |           | 1            | Υ          | 1     | L с ∨ [_нет_]            |              |   |            |     |         |                 | [ A     |
|                       |         |         |           |            |         |         |          |           |              | * •        | i.    |                          |              |   |            |     |         |                 | * *     |
| <b>↑</b> Имя          |         |         |           |            |         | Тип     | Размер   | Дата      |              | Атрибу     | 1     | • Имя                    |              |   |            | Тип | Размер  | Дата            | Атриб   |
| <b>金</b> []           |         |         |           |            |         |         | ≺Папка>  | • 19.03.2 | 2019 07:52 - | 1          | 3     | 金[]                      |              |   |            |     | ≺Папка> | 19.03.2019 07:5 | 2       |
|                       |         |         |           |            |         |         |          |           |              |            |       |                          |              |   |            |     |         |                 |         |
|                       |         |         |           |            |         |         |          |           |              |            | 3     |                          |              |   |            |     |         |                 |         |
|                       |         |         |           |            |         |         |          |           |              | 6          | p     |                          |              |   |            |     |         |                 |         |
|                       |         |         |           |            |         |         |          |           |              |            | 3     |                          |              |   |            |     |         |                 |         |
|                       |         |         |           |            |         |         |          |           |              | 1.0        | -     |                          |              |   |            |     |         |                 |         |
|                       |         |         |           |            |         |         | 1        | ftp       |              |            | -     | ×                        |              |   |            |     |         |                 |         |
|                       |         |         |           |            |         |         | Co       | единить   | ся с (указа  | ть сервер  | или   | URL):                    |              |   |            |     |         |                 |         |
|                       |         |         |           |            |         |         | 15       | 92.168.0. | .2           |            |       | ~                        | 1            |   |            |     |         |                 |         |
|                       |         |         |           |            |         |         |          | Аноним    | ное соедине  | ние        |       |                          |              |   |            |     |         |                 |         |
|                       |         |         |           |            |         |         |          | ] Исполь  | зовать бран, | дмауэр или | 1 про | жси-сервер               |              |   |            |     |         |                 |         |
|                       |         |         |           |            |         |         |          | Onpete    | елить новый  | in .       |       | Изненить_                | -            |   |            |     |         |                 |         |
|                       |         |         |           |            |         |         |          |           | OK           |            | Отм   | ена Справка              |              |   |            |     |         |                 |         |
|                       |         |         |           |            |         |         |          |           |              |            |       |                          |              |   |            |     |         |                 |         |
|                       |         |         |           |            |         |         |          |           |              |            |       |                          |              |   |            |     |         |                 |         |
|                       |         |         |           |            |         |         |          |           |              |            |       |                          |              |   |            |     |         |                 |         |
|                       |         |         |           |            |         |         |          |           |              |            |       |                          |              |   |            |     |         |                 |         |
|                       |         |         |           |            |         |         |          |           |              |            |       |                          |              |   |            |     |         |                 |         |
|                       |         |         |           |            |         |         |          |           |              |            |       |                          |              |   |            |     |         |                 |         |
|                       |         |         |           |            |         |         |          |           |              |            |       |                          |              |   |            |     |         |                 |         |
|                       |         |         |           |            |         |         |          |           |              |            |       |                          |              |   |            |     |         |                 |         |
|                       |         |         |           |            |         |         |          |           |              |            |       |                          |              |   |            |     |         |                 |         |
| 0 Кб из 0 Кб. файлов: | 0 m 0   |         |           |            |         |         |          |           |              |            |       | 0 Кбиз 0 Кб. файлов: 0 и | 30           |   |            |     |         |                 |         |
|                       |         |         |           |            | c\Perfl | ons>    |          |           |              |            | -     |                          |              |   |            |     |         |                 |         |
| C) Des euro           |         | r.      | CA Dec    |            | 1       | E Kar   |          |           | 1            | DE Danasa  |       | 1                        | F7 Variation | 1 | F0 Verenue | T   |         | h. Ed D         | -       |
| Рэтросмо              | 'P      |         | r 4 r ipa | DK0        |         | 1 3 101 | трования | -         |              | топерема   | ende  | лис                      | 17 Nord/IOI  |   | гоздаление |     |         | пення овіход    |         |

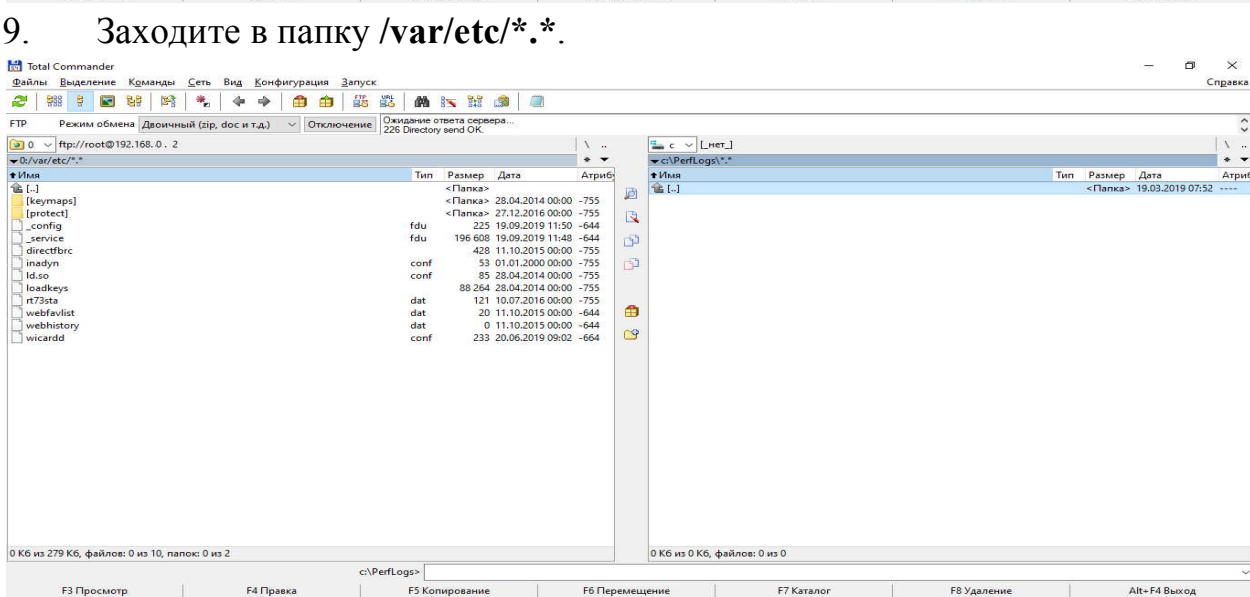

10. Выбираете конфигурационный файл Вашего плагина.

| <u>Ф</u> айлы <u>Выд</u> еление К <u>о</u> манды | <u>Сеть Вид Конфигу</u>  | рация <u>З</u> апуск |            |                      |                  |             |      |                      |            |             |          |            | Справка |
|--------------------------------------------------|--------------------------|----------------------|------------|----------------------|------------------|-------------|------|----------------------|------------|-------------|----------|------------|---------|
| 2 88 7 8 8                                       | * + + 6                  | ) 🏦 🏭 🛍 🗍            | <b>M</b> 8 | S 840                | <u>3</u>         |             |      |                      |            |             |          |            |         |
| FTP Режим обмена Двоичны                         | ій (zip, doc и т.д.) 🛛 🗸 | Отключение Ожида     | ание от    | вета серв<br>send OK | epa              |             |      |                      |            |             |          |            |         |
| 3 0 ∨ ftp://root@192.168.0.2                     |                          |                      | ,          |                      |                  | 1           |      | <b>1</b> с ∨ [_нет_] |            |             |          |            | 1.      |
| • 0:/var/etc/*.*                                 |                          |                      |            |                      |                  | * -         |      | ▼c:\PerfLogs\*.*     |            |             |          |            | * •     |
| • Имя                                            |                          |                      | Тип        | Размер               | Дата             | Атриб       |      | ± Имя                |            | Tr          | п Размер | Дата       | Атри    |
| 🏦 []                                             |                          |                      |            | <Папка>              | (BCAT)           | 10100 00000 | 178  | r≩ []                |            |             | <Папка>  | 19.03.201  | 9 07:52 |
| [keymaps]                                        |                          |                      |            | <Папка>              | 28.04.2014 00:00 | 0 -755      | 101  |                      |            |             |          |            |         |
| [protect]                                        |                          |                      |            | <Папка>              | 27.12.2016 00:0  | 0 -755      | 15   |                      |            |             |          |            |         |
| config                                           |                          |                      | fdu        | 225                  | 19.09.2019 11:5  | 0 -644      | 1.26 |                      |            |             |          |            |         |
| service                                          |                          |                      | fdu        | 196 608              | 19.09.2019 11:4  | 8 -644      | -63  |                      |            |             |          |            |         |
| directfbrc                                       |                          |                      |            | 428                  | 11.10.2015 00:0  | 0 -755      | P    |                      |            |             |          |            |         |
| inadyn                                           |                          | 4                    | conf       | 53                   | 01.01.2000 00:0  | 0 -755      | 193  |                      |            |             |          |            |         |
| Id.so                                            |                          |                      | conf       | 85                   | 28.04.2014 00:0  | 0 -755      | 1    |                      |            |             |          |            |         |
| loadkeys                                         |                          |                      |            | 88 264               | 28.04.2014 00:0  | 0 -755      |      |                      |            |             |          |            |         |
| rt73sta                                          |                          |                      | dat        | 121                  | 10.07.2016 00:00 | 0 -755      |      |                      |            |             |          |            |         |
| webfavlist                                       |                          |                      | dat        | 20                   | 11.10.2015 00:0  | 0 -644      | 1    |                      |            |             |          |            |         |
| webhistory                                       |                          |                      |            | 0                    | 11 10 2015 00:0  | 0 -644      |      |                      |            |             |          |            |         |
| wicardd                                          |                          |                      | conf       | 233                  | 20.06.2019 09:0  | 2 -664      | 0    |                      |            |             |          |            |         |
|                                                  |                          |                      |            |                      |                  |             |      |                      |            |             |          |            |         |
| ) Кб из 279 Кб, файлов: 0 из 10, пап             | ок: 0 из 2               |                      |            |                      |                  |             |      | 0 Кб из 0 Кб, файлов | :0 из 0    |             |          |            |         |
|                                                  |                          | c:\PerfLogs          | 5>         |                      |                  |             |      |                      |            |             | 734      |            |         |
| F3 Просмотр                                      | F4 Правка                | - F                  | 5 Konv     | ирование             |                  | F6 Пер      | emer | цение                | F7 Katanor | F8 Удаление | 1        | Alt+F4 Bab | код     |

11. Открываете вышеуказанный файл с возможностью редактирования в любом текстовом редакторе.

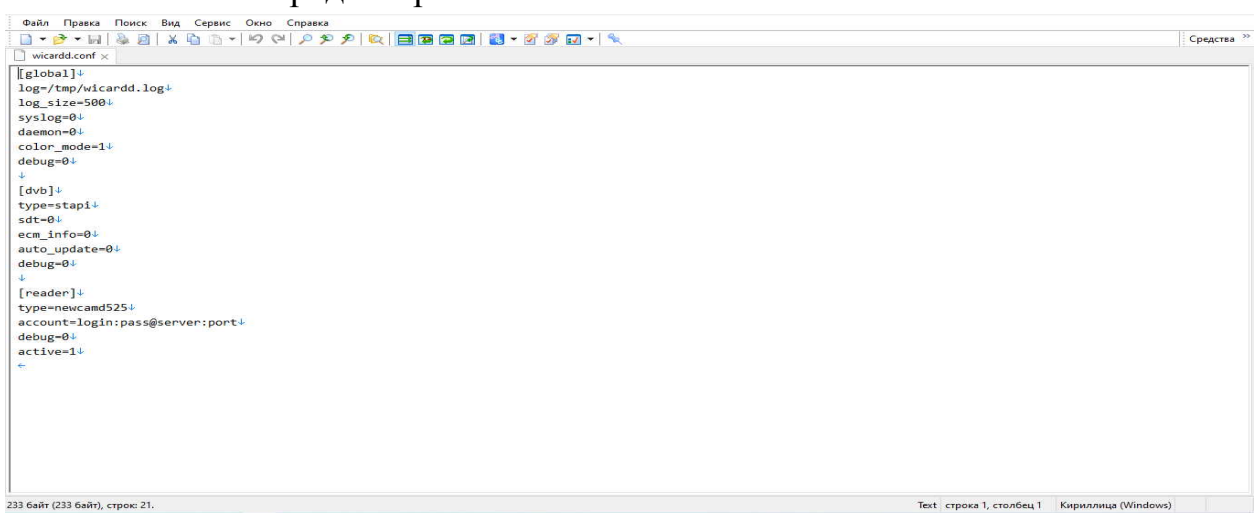

12. В строке «account» прописываете данные своего сервиса (логин, пароль, адрес сервера и порт) и сохраняете внесенные изменения.

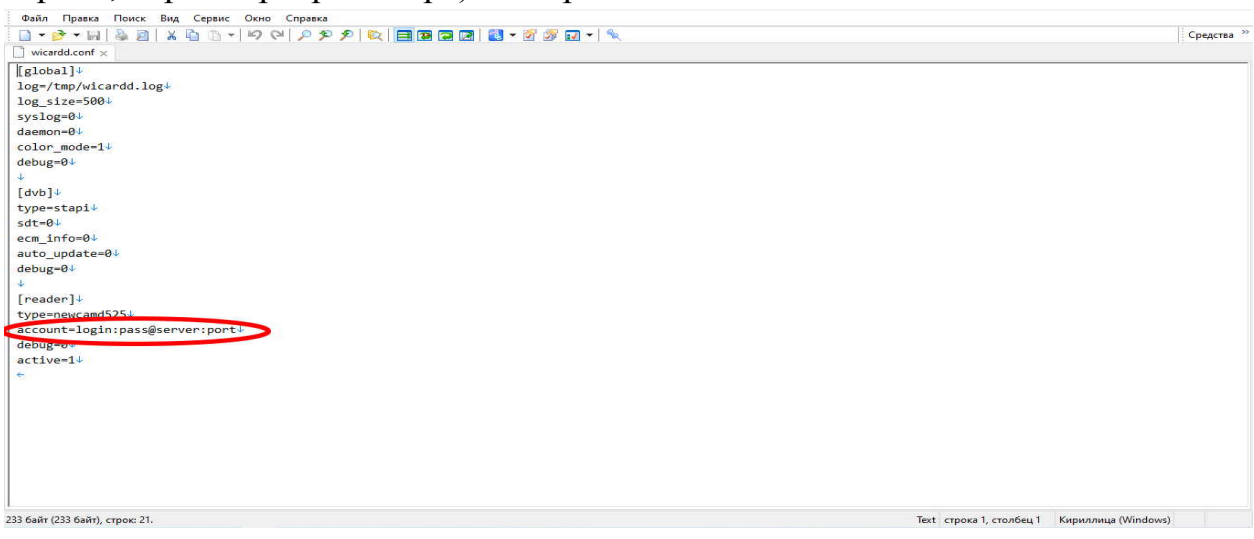

13. В основном меню Вашего спутникового ресивера выбираете пункт «Плагин».

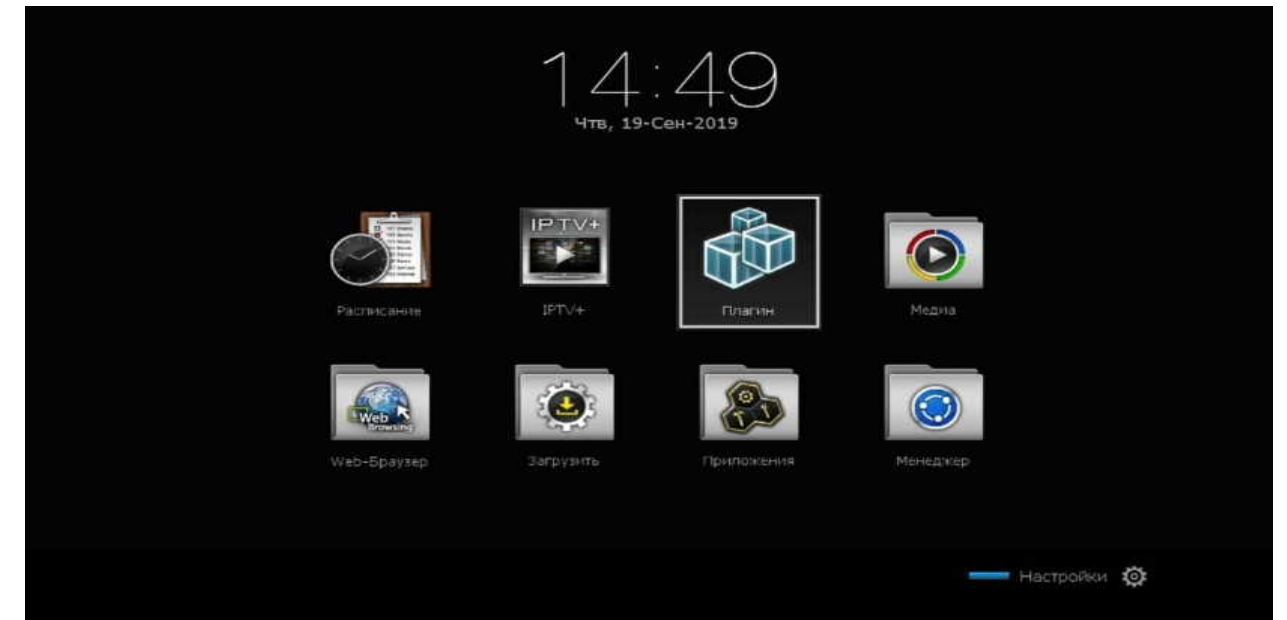

14. Нажимаете на пульте ДУ кнопку «**ОК**».

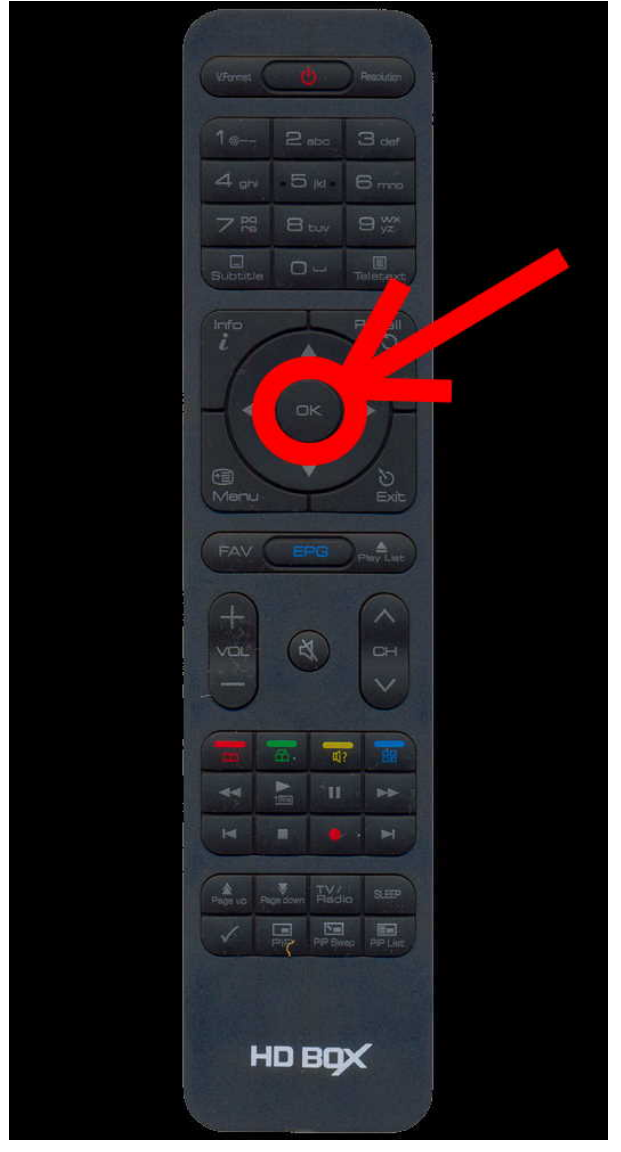

15. Попадаете в меню плагина.

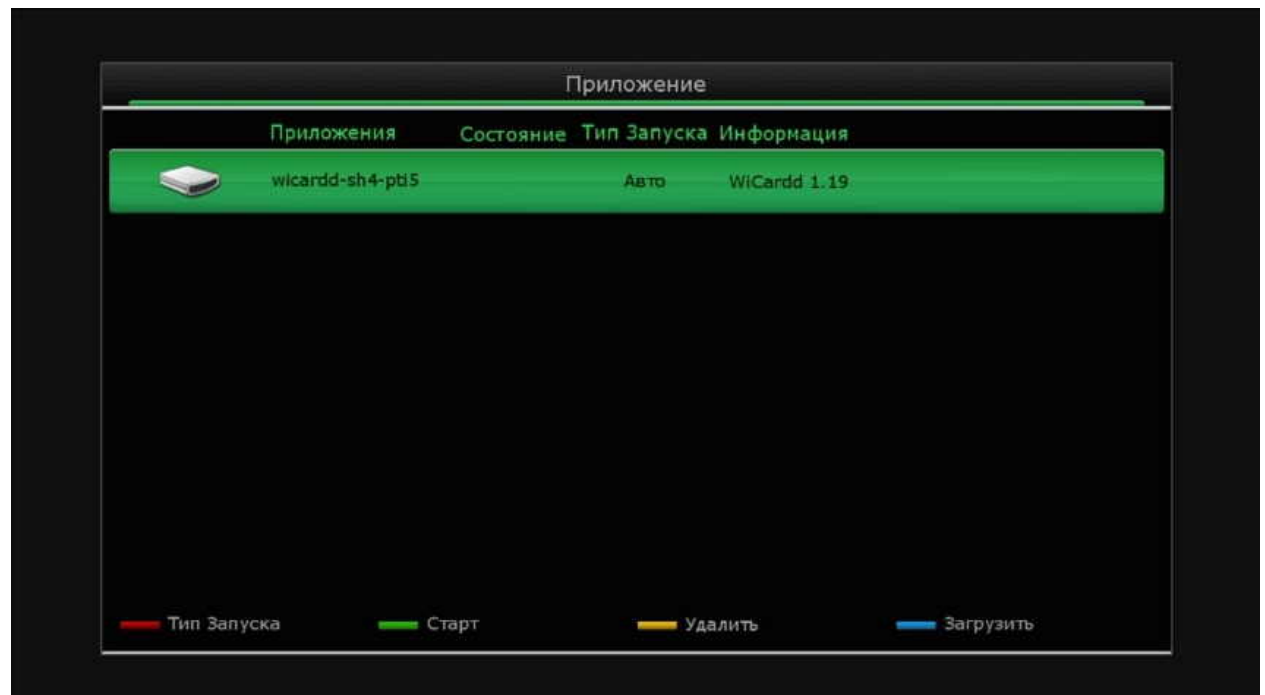

16. Для запуска плагина нажимаете зеленую кнопку «**СТАРТ**» на пульте ДУ.

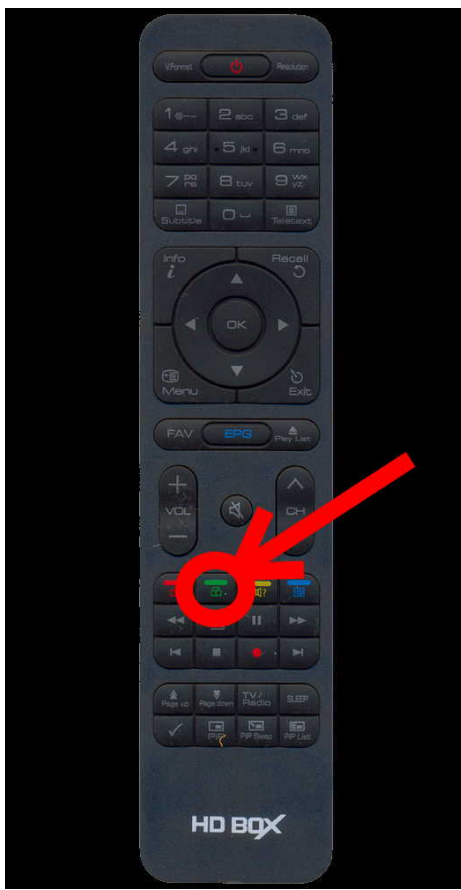

17. После запуска плагина нажимаете на пульте ДУ кнопку «EXIT».

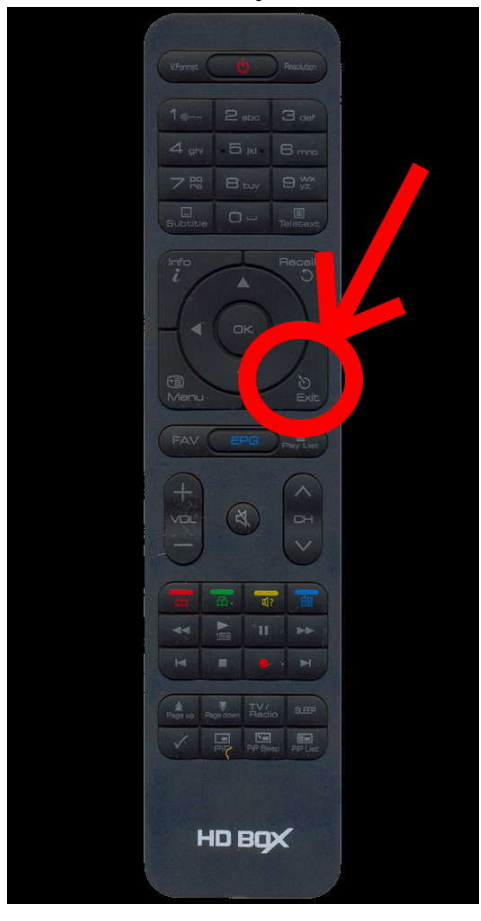

## 18. Приятного просмотра!

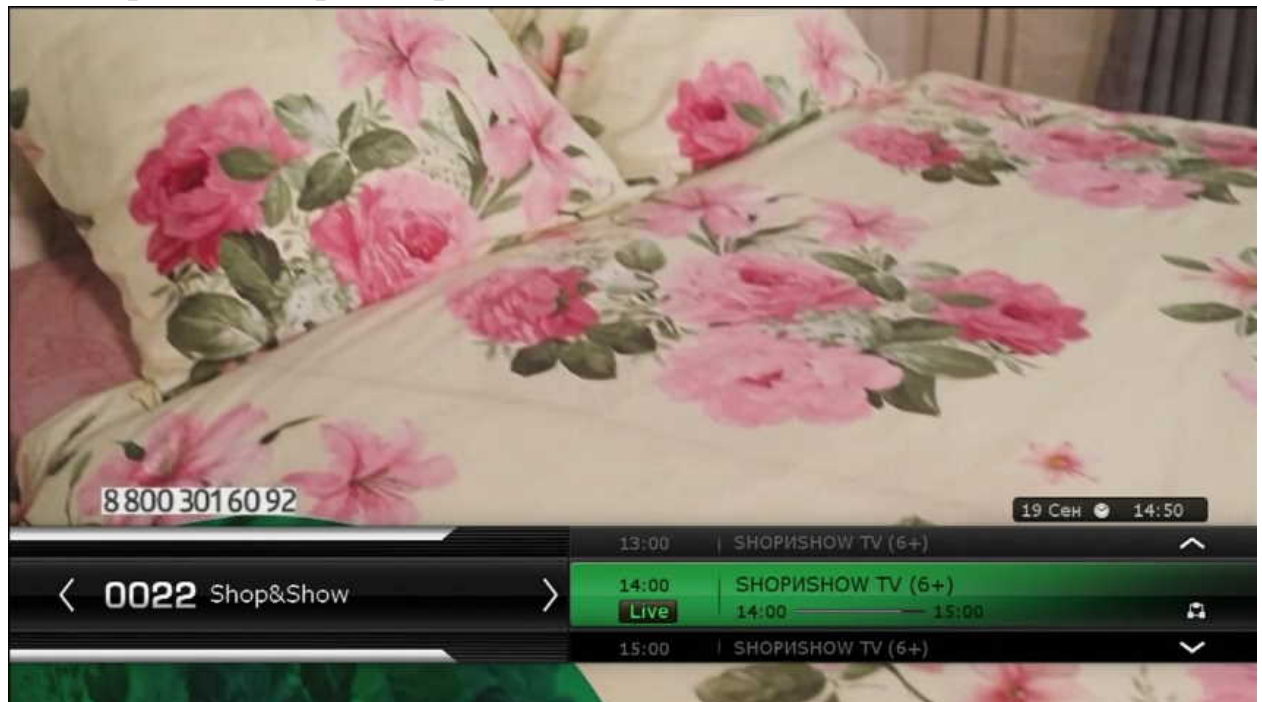